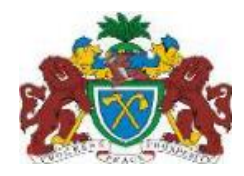

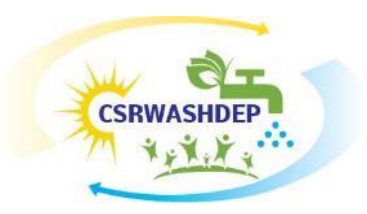

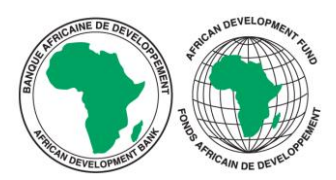

## CLIMATE SMART RURAL WASH DEVELOPMENT PROJECT

## MINISTRY OF FISHERIES WATER RESOURCES AND NAMS

# DEVELOPMENT OF A WASH MAP AND ESTABLISHMENT OF A FUNCTIONAL WEB-BASED M&E SYSTEM

# HOW TO UPDATE NEWS SECTION ON WASHMAP WEBPAGE

**APRIL 2022** 

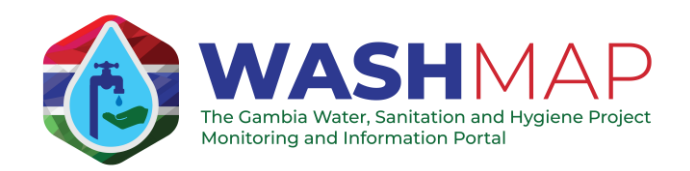

This tutorial shows how to update news section on WashMap webpage.

First you need to access the Administration Console. To do that, on the Washmap main page <u>https://gamwashmap.gm/</u>, click on Login.

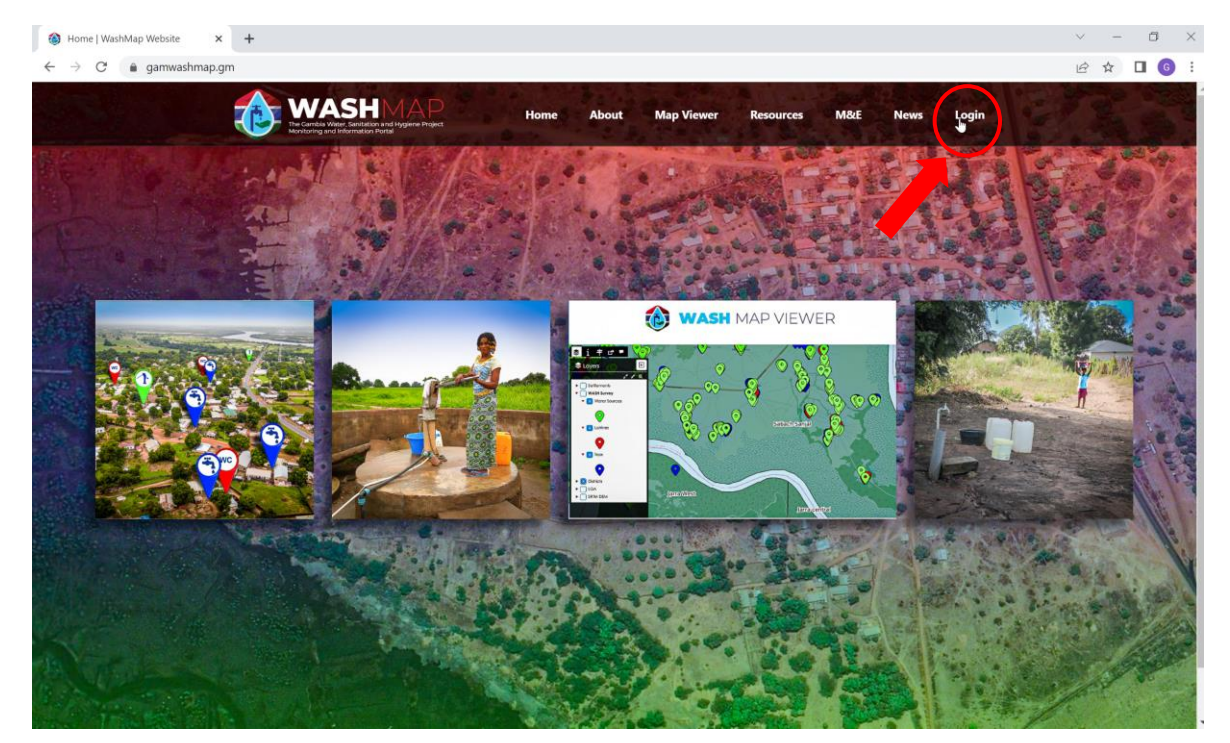

In the following window that will open, insert your username and password.

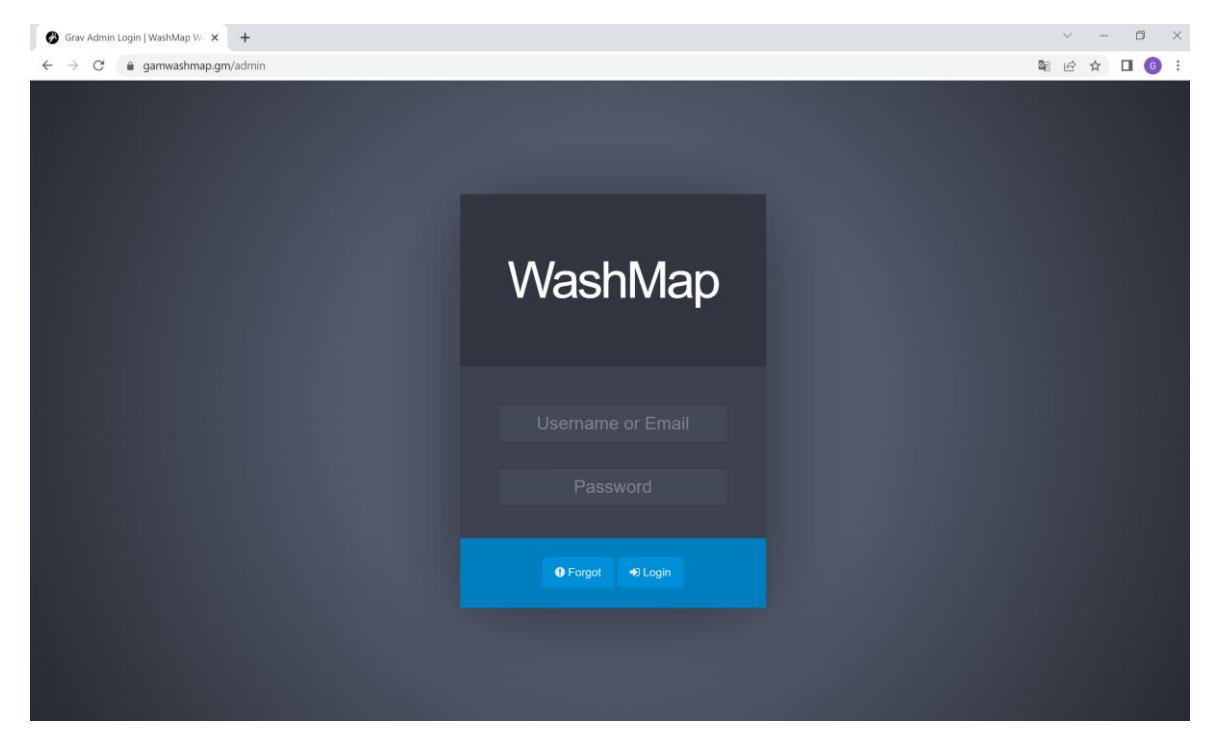

| 🛞 Dashboard   WashMap Website 🛛 🗙 | +                                                                         |                                                                | ~ - 0 ×                         |
|-----------------------------------|---------------------------------------------------------------------------|----------------------------------------------------------------|---------------------------------|
| ← → C 🏻 🌢 gamwashmap.gm/          | /admin/dashboard                                                          |                                                                | 🕸 🖻 🛧 🔲 🌀 :                     |
| WashMap 🖙 <                       | III Dashboard                                                             |                                                                |                                 |
| Paolo Mastrocola                  |                                                                           | Page View Statistics                                           |                                 |
| III Dashboard                     |                                                                           | 40                                                             |                                 |
| Pages 41                          |                                                                           |                                                                |                                 |
| G+ Logout                         |                                                                           | 0<br>Tue Wed Thu Pri Set<br>Mar 20 Mar 30 Mer 31 Apr 01 Apr 02 | Sun Mon<br>Apr 03 Apr 04        |
|                                   |                                                                           | 37 84<br>Today Week                                            | 50<br>Month                     |
|                                   | Notifications                                                             | News Feed                                                      | 8                               |
|                                   | 📢 INFO 🚨 Grav 1.7.13 released, please update!                             | I macOS 12.0 Monterey Apache Setup: LetsEncrypt SSI            | 5 months ago                    |
|                                   | 📢 INFO 💋 Grav Premium available. Turbo-charge your Grav site today.       | I macOS 12.0 Monterey Apache Setup: MySQL, Xdebug              | <b>&amp; More</b> .5 months ago |
|                                   | DINOTE 🗟 Would you attend an Official Grav Conference? We need your help! | I macOS 12.0 Monterey Apache Setup: Multiple PHP Ve            | rsions 5 months ago             |
|                                   | ★ INFO 🙏 Thanks to our amazing community, Grav was voted Best Flat File   | macOS 12.0 Monterey Apache Setup: Upgrading Home               | ebrew 6 months ago              |
|                                   | 📢 INFO 👰 Grav community chat has moved from Slack to 오 Discord            | Skeleton Build Automation                                      | 1 years ago                     |
|                                   | □ NOTE Support Grav for the price of a ■ a month!                         | Using Grav's new built-in Web Server                           | 1 years ago                     |
|                                   | ✓ INFO I Join the Grav mailing list to stay in the loop!                  | Grav 1.7 CLI Self-Upgrade Bug                                  | 1 years ago                     |
|                                   | Please follow us on Twitter                                               | Grav 1.7 Released!                                             | 1 years ago                     |
|                                   |                                                                           |                                                                |                                 |

You have now accessed the Dashboard page.

In the following steps is explained, as an example, how to insert the content of a *News* in the webpage.

🚱 Pages (Admin) | WashMap Websi 🗙 🕂 6 × 🖻 🛧 🗖 🌀 : WashMap 🖙 Pages (Admin) D Paolo Mastrocola Dashboard Home / 1 > S I Homepage Hero /home/\_hero Pages 42 About /about Map Viewer 2 > Resources 1> M&E 7 > Home

From the main page of the Administration Console, click on Pages. Then click on News.

| News ( / news )   WashMap Webs 🗙                   | +                                            |                |                                           |                 | ~ - O ×         |
|----------------------------------------------------|----------------------------------------------|----------------|-------------------------------------------|-----------------|-----------------|
| $\leftrightarrow$ $\rightarrow$ C $$ gamwashmap.gn | n/admin/pages/news                           |                |                                           |                 | 🖻 🖈 🔲 🌀 🗄       |
| WashMap ☞ <                                        | News (/news)                                 |                |                                           | ← < ~ > ● + Add |                 |
| Paolo Mastrocola                                   | Content                                      | Options        | Advanced                                  | Blog Config     | ge<br>aer<br>ty |
| III Dashboard                                      |                                              |                |                                           | Add Mo          | dule            |
| Pages 42                                           | Title                                        |                |                                           |                 |                 |
| - Taguo 42                                         | News                                         |                |                                           |                 |                 |
| € Logout                                           | ⊃ ⊂ H • B I €<br># News<br>## News about the | – ∿ ia ⁵⁵ ≔ i≡ |                                           |                 | \$\$ \$\$ \$\$  |
|                                                    | ✓ Page Media (0)                             | Dr             | op your files here or <b>click in thi</b> | s area          |                 |
|                                                    | After Save                                   | Edit Ite       | m O List Items                            |                 |                 |

In the following page, at the top right, click on the arrow at the right of Add and then on Add Page.

In the next window, write the Page Title and change if you want the Folder name, the Parent Page, the Page Template and the Visible option. Then click on **Continue**.

| 🔗 News ( / news )   WashMap Web 🛛 🗙                          | +                  |                   | ~ - <b>D</b> × |
|--------------------------------------------------------------|--------------------|-------------------|----------------|
| $\leftrightarrow$ $\rightarrow$ C $\triangleq$ gamwashmap.gm | n/admin/pages/news |                   | 🖻 🖈 🔲 🌀 🗄      |
| Weinter 1                                                    |                    |                   |                |
| Ø ******                                                     |                    |                   |                |
| Mr. Sameran                                                  |                    |                   |                |
| A feet of                                                    | Add Page           |                   |                |
|                                                              | Page Title *       | Test              |                |
|                                                              | Folder Name *      | test              |                |
|                                                              | Parent Page *      | News              |                |
|                                                              | Page Template *    | ltem 🗸            |                |
|                                                              | Visible *          | Auto Yes No       |                |
|                                                              |                    | ★ Cancel Continue |                |
|                                                              | g New York         |                   |                |
|                                                              |                    |                   |                |
|                                                              |                    |                   |                |
|                                                              |                    |                   |                |

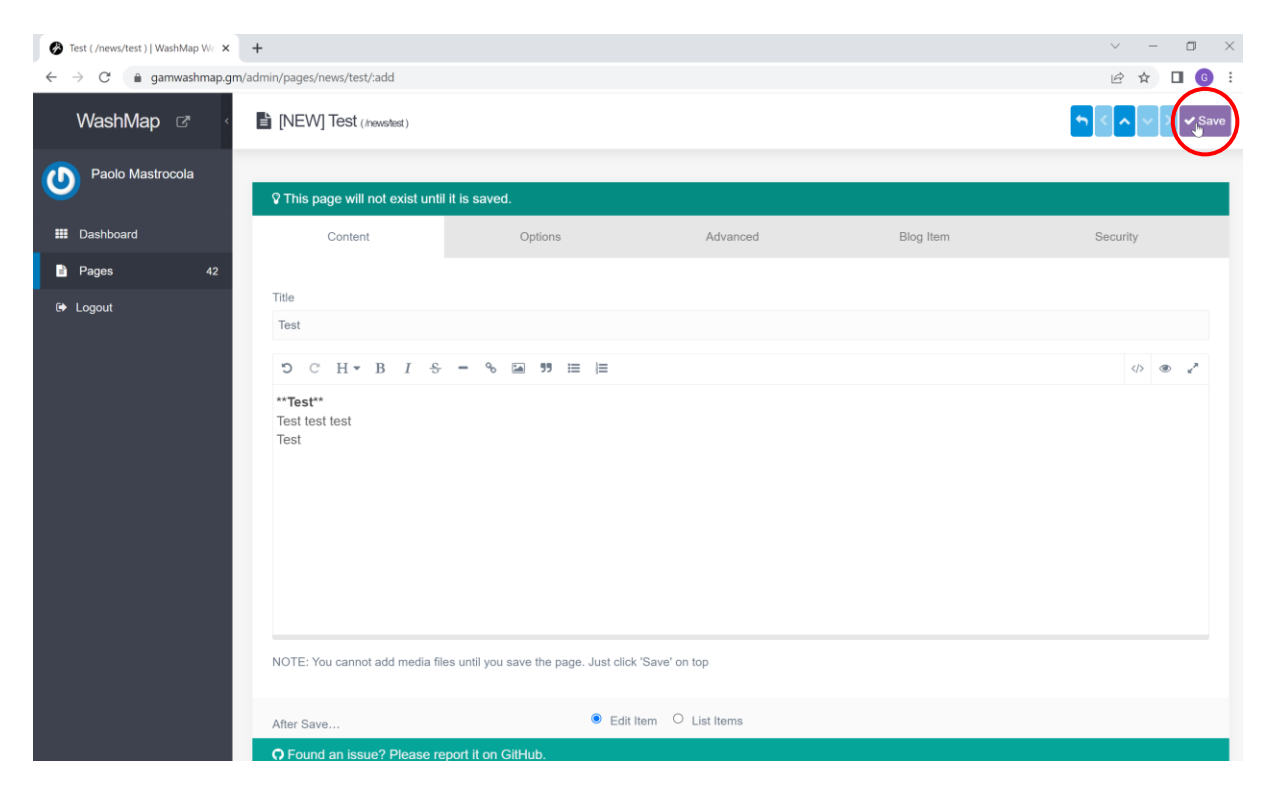

In the following box, add the text that you want to publish. Then click on Save.

To add a picture, you have then to click on the white space in the Page Media box.

| 🚱 Test ( /news/test )   WashMap We 🗙                    | +                                                                                          |             |                                         |                          | ~ - O ×                      |
|---------------------------------------------------------|--------------------------------------------------------------------------------------------|-------------|-----------------------------------------|--------------------------|------------------------------|
| $\leftarrow$ $\rightarrow$ C $\triangleq$ gamwashmap.gn | n/admin/pages/news/test                                                                    |             |                                         |                          | 🖻 🖈 🔲 🌀 🗄                    |
| WashMap 🖙 巜                                             | Test (Inewstest)                                                                           |             |                                         | <b>h &lt; ^ &gt; 0</b> + | - Add 👻 🖉 Copy 🕂 Move 🗸 Save |
| Paolo Mastrocola                                        | € Entry saved successfully                                                                 |             |                                         |                          |                              |
| III Dashboard                                           | Content                                                                                    | Options     | Advanced                                | Blog Item                | Security                     |
| Pages 43                                                |                                                                                            |             |                                         |                          |                              |
| €+ Logout                                               | Title<br>Test                                                                              |             |                                         |                          |                              |
|                                                         | Э С Н т В І €                                                                              | - % 🖬 🤧 📰 🗮 |                                         |                          |                              |
|                                                         | <ul> <li>Test**</li> <li>Test test test</li> <li>Test</li> <li>✓ Page Media (0)</li> </ul> |             | Prop your files here or click in this a | rea                      |                              |

| Test ( /news/test )   WashMap We × +                                                                                                    |                                                                                                    |                                                                                                    |                                                                                                    |                          | o x        |
|----------------------------------------------------------------------------------------------------|----------------------------------------------------------------------------------------------------|----------------------------------------------------------------------------------------------------|----------------------------------------------------------------------------------------------------|--------------------------|------------|
| $\leftrightarrow$ $\rightarrow$ C $\triangleq$ gamwashmap.gm/admin/pages/news/t                                                                                                    | est                                                                                                    |                                                                                                    |                                                                                                    | @ ☆ 🛛                    | <b>G</b> : |
| WashMap ♂ < È Test (hower)                                                                                                    | © Apri<br>← → → ↑ 1 = Projects > 2021 > HN-2021-00<br>Organizza • Nuova cartella                                                                                                    | 3_WebGIS-Gambia → Work → WEBPAGE                                                                                                    | ע פרי                                                                                                    | a in WEBPAGE             | Save       |
| Image: Dashboard     Continue       Pages     43       Image: Continue     Title       Image: Continue     Test       Image: Continue     Image: Continue       Image: Continue     Image: Continue       Image: Continue     Image: | Accesso rapid  Desitop  Desitop  Download  Download  Download  Make  Make  Ma | The second second secon | urquesto dispositivo         er questo dispositivo         or training prg             • WARMAP gazagazi | © password tot           |            |
| ✓ Page Media                                                                                                    | Nome file:                                                                                                    | Drop your files here or click                                                                                                    | All Fries (*, Apri     Apri                                                                              | 1) Annulla               |            |
| Scrivi qui per eseguire la ricerca                                                                                                    | 0 🖻 💽 📴 🚺 🏮                                                                                                    | <u> </u>                                                                                                    | <b>* 1</b> 3°                                                                                            | C ^ 😳 📥 🔄 🖬 🎢 ሳ 👫 4/6/20 | 22 🔞       |

Then select the picture you want to upload.

#### Click then again on Save.

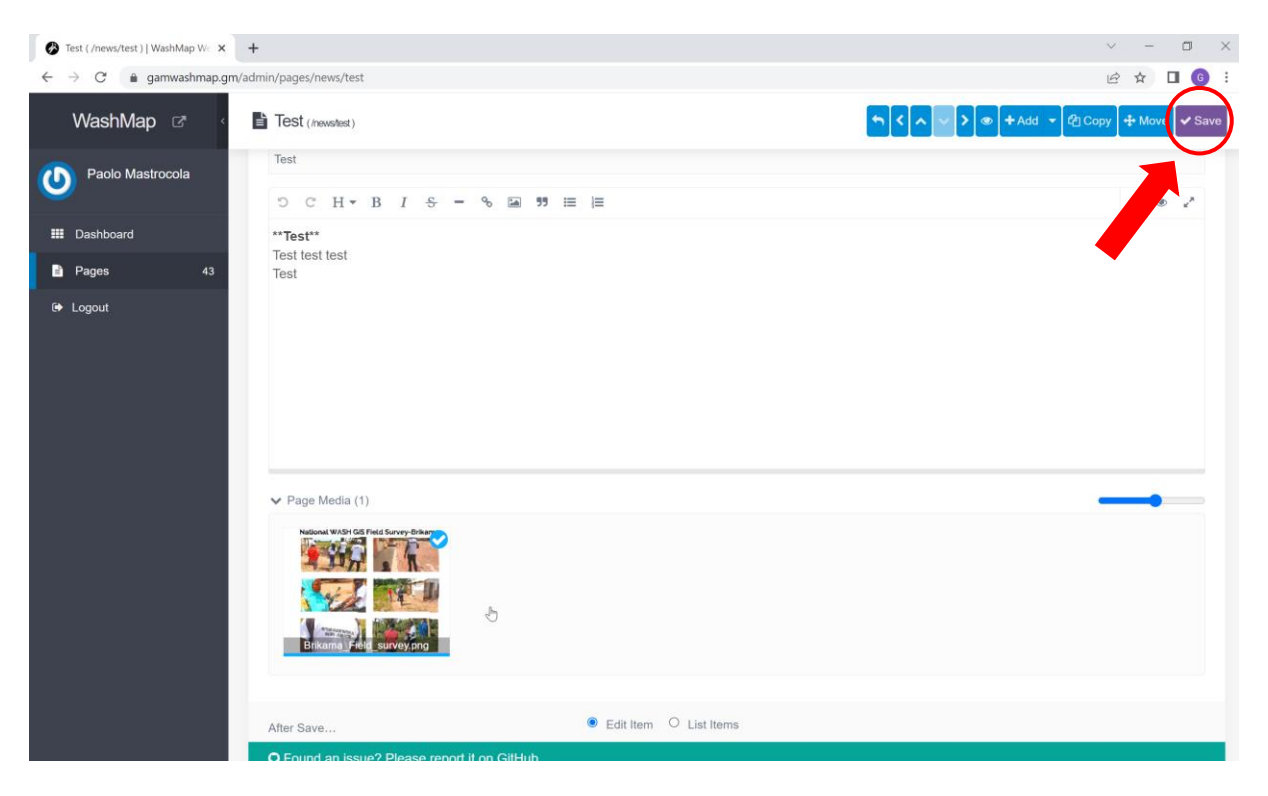

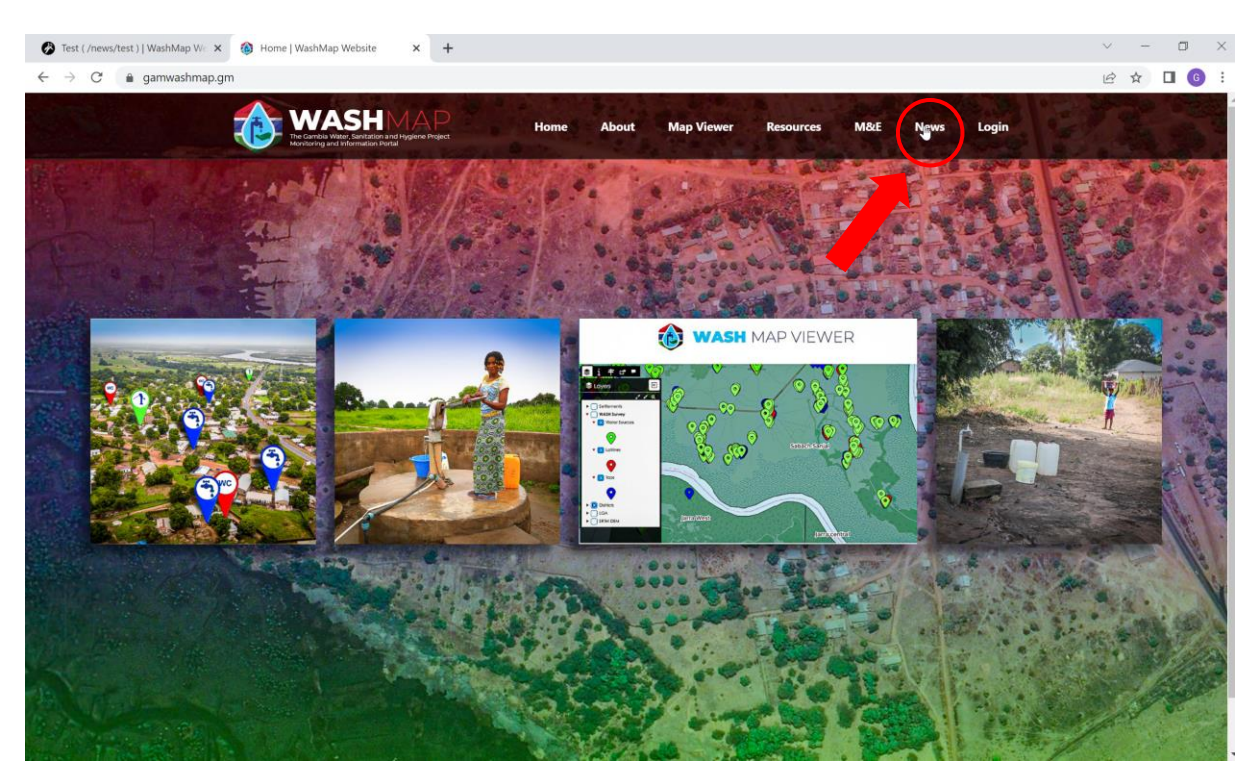

Check then if the news is updated in the page News, accessible from the top of the WashMap website.

The updated news is now visible in the page of the News.

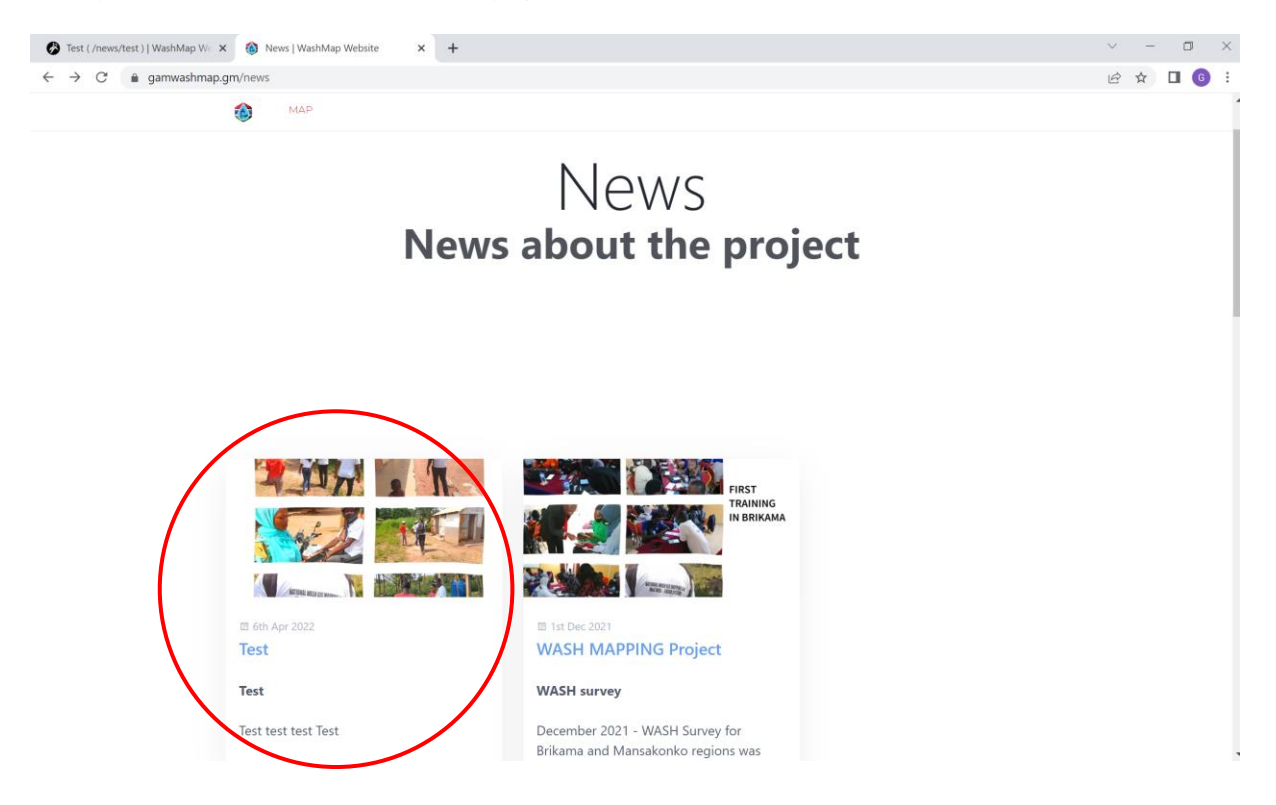